| Firefox 🔻                                                                                                    |                     |                  |                 |                       |                                 |                            |                                 |        |         |
|----------------------------------------------------------------------------------------------------|---------------------|------------------|-----------------|-----------------------|---------------------------------|----------------------------|---------------------------------|--------|---------|
| Time Tables, PNR, Route, F +                                                                                                    |                     |                  |                 |                       |                                 |                            |                                 |        |         |
| 🔶 🔶 🛍 erail.ir                                                                                                    | n                   |                  |                 | 🚖 🗵 C                 | <mark>}</mark> <del>v</del> Goo | ogle                       | ٩                               |        | • 🥐 •   |
| IST Tuesday, 31 Jan 02:12:18 PM Hindi New Version eRa                                                                                  |                     |                  |                 |                       | eRail.i                         | n Home 🔺                   |                                 |        |         |
| <sup>1</sup> • Main Stations <sup>2</sup> From NDLS AD <sup>3</sup> New Delhi » Kalyan Jn <31-Jan-12,Tu > <sup>4</sup> Quota General 💌 |                     |                  |                 |                       |                                 | neral 💌                    |                                 |        |         |
| All Stations                                                                                                    |                     |                  | Jn » New D      | )elhi                 |                                 | < 31-Jar                   | n-12,Tu >                       |        | -       |
| <ul> <li>View Fare List</li> <li>Suburban Fare L</li> <li>Click here to install</li> <li>the plugin</li> </ul>                         |                     |                  | 1               |                       | ٥                               | lo retu<br>Linkeo<br>eRoad | rn, press F11<br>I Sites<br>Lin | again. | •       |
| PNR Soot Avails                                                                                                    | one p               |                  | ble using r     | alugin                |                                 |                            |                                 |        |         |
| Browser                                                                                                    |                     |                  | Jw to Install   | Download browser      | Suppo                           | rted Bro                   | wser Version                    |        |         |
| Chrome                                                                                                    | Chu re              | 1.8              | Click here      | Click here            | 14 and above                    |                            |                                 |        |         |
| Firefox                                                                                                    | Click here          | 2.4.rev68        | Click here      | Click here            | 8 and above                     |                            |                                 |        |         |
| Internet Explorer                                                                                                    |                     |                  | Comir           | ng Soon               |                                 |                            |                                 | _      |         |
| Ubuntu, Linux                                                                                                    | x users may have to | use firefox as i | t has been repo | rted that chrome plug | in is not                       | working                    | properly.                       |        | -       |
| 5 Show Map 6 620                                                                                                    | 3000250 Get PNR     | Status 7 Ty      | pe Train No/Nar | me Search Train       | <sup>8</sup> Curre              | ent Runn                   | ing Status                      | Select | train 💽 |
| Home   Feedback   FAO   Forum   Blog   Seats   IRCTC   Disclaimer   Plike (13k   About   )                                             |                     |                  |                 |                       |                                 |                            |                                 |        |         |

| Firefox 🔻                                                                                                    |                                                                                                    |                                                      |                                                                                                    | <u>- 🗆 ×</u>                                     |  |  |
|----------------------------------------------------------------------------------------------------|----------------------------------------------------------------------------------------------------|------------------------------------------------------|----------------------------------------------------------------------------------------------------|--------------------------------------------------|--|--|
| 🗰 Indian Railways Time Tables, PNR, Route, F +                                                                                                    |                                                                                                    |                                                      |                                                                                                    |                                                  |  |  |
| 🗲 🔶 🌸 erail.in                                                                                                    |                                                                                                    | <u></u> († ⊂ (†                                      | Soogle                                                                                                    | <b>↑</b> .                                       |  |  |
| IST Tues<br>C Ma<br>C All<br>C View<br>C Subu                                                                                                    | s site (erail.in) from aski<br>ur computer.<br>Alle                                                                              | ng you to ×<br>elhi                                  | Hindi New Versio<br>< 31-Jan-12,Tu > 4<br>< 31-Jan-12,Tu ><br>To return, press F1<br>Linked Sites<br>• eRoad.in | n eRail.in Home A<br>Quota General V<br>1 again. |  |  |
| PNR, Seat Availability, Fare & Runn Browser Download Plug Chrome Click here Firefox Click here Internet Explorer Ubuntu, Linux users may have S Show Map 6 6203000250 Get P Home L Feedback | hing Status - Now ava<br>in Latest Version<br>1.8<br>2.4.rev68<br>e to use firefox a<br>NR Status 7<br>Click<br>here for<br>help | Click "Allow"<br>button to<br>download the<br>plugin | Supported Browser Version<br>14 and above<br>8 and above<br>is not working properly.<br>Current Running Status  | Select train                                     |  |  |
|                                                                                                    |                                                                                                    |                                                      |                                                                                                    |                                                  |  |  |

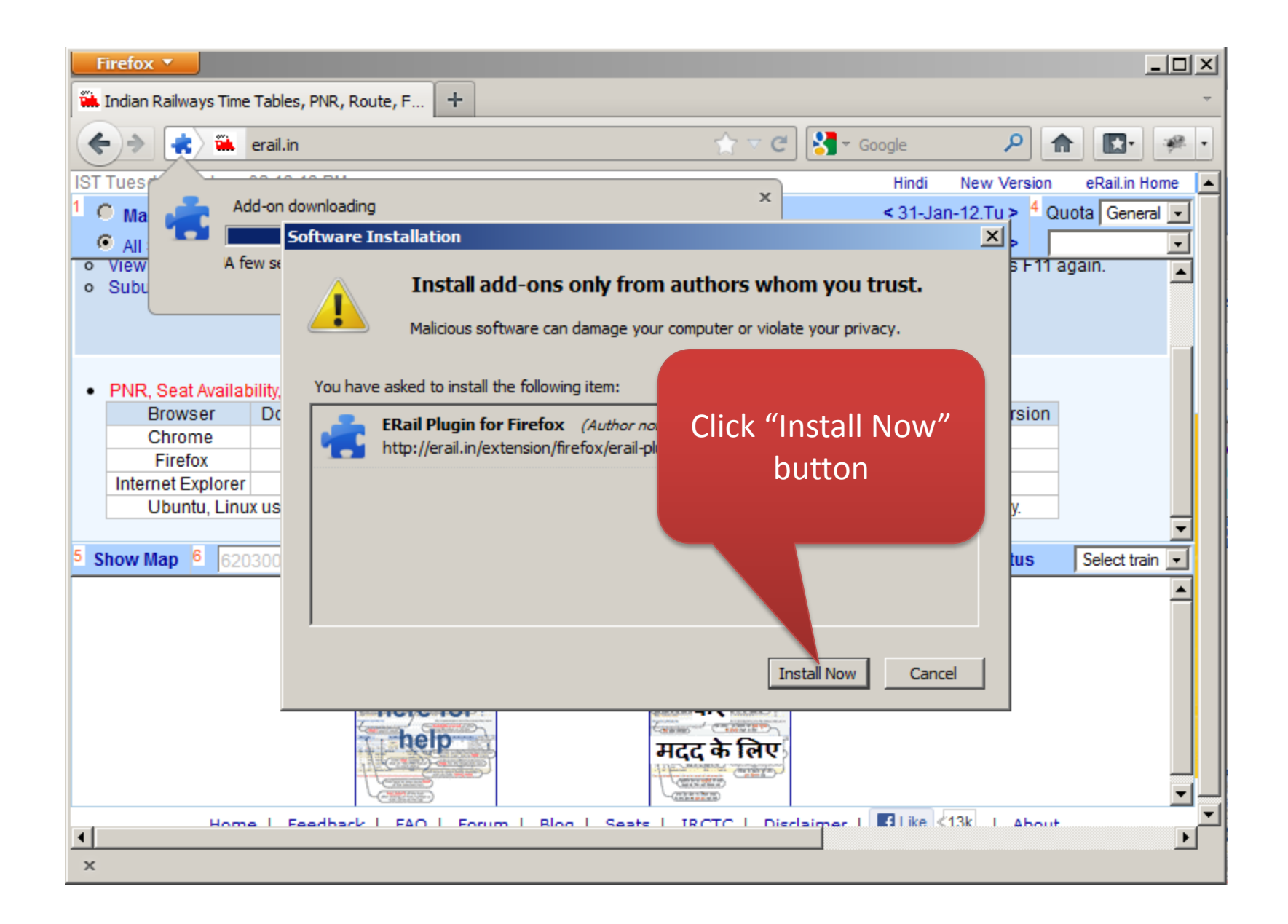

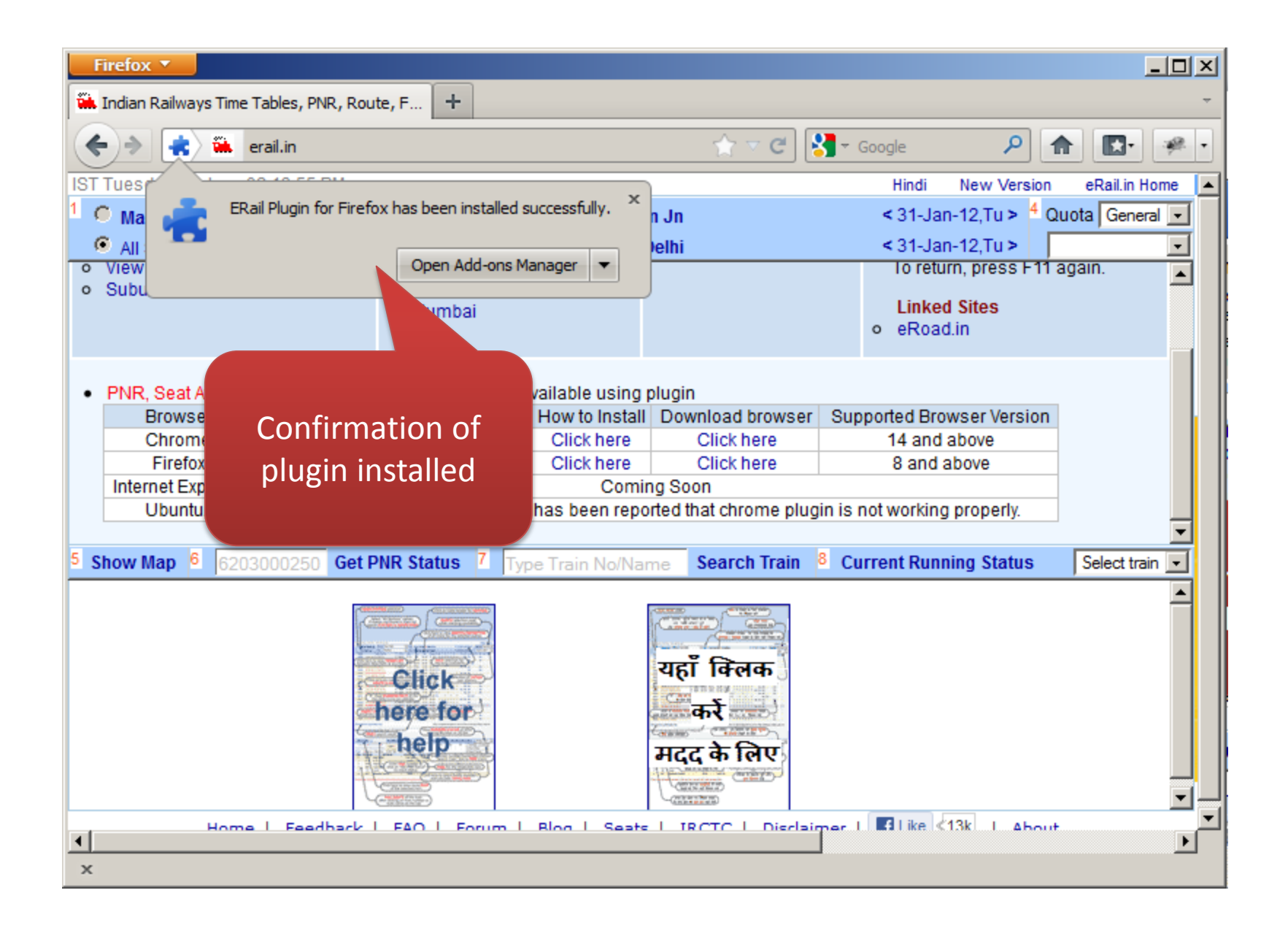

| Firefox 🔻                                                                                 |                                                   |                            |                                                    |                   |  |  |
|-------------------------------------------------------------------------------------------|---------------------------------------------------|----------------------------|----------------------------------------------------|-------------------|--|--|
| 🗰 Indian Railways Time Tables, PNR, Route, F 🕂                                            | -                                                 |                            |                                                    | -                 |  |  |
| <                                                                                         |                                                   | 🚖 🔻 C                      | Google                                             |                   |  |  |
| IST Tuesday, 31 Jan 02:14:43 PM                                                           |                                                   |                            | Hindi New Version                                  | n eRail.in Home 🔺 |  |  |
| <sup>1</sup> C Main Stations <sup>2</sup> From NDLS                                       | AD <sup>3</sup> New Delhi » Kalya                 | n Jn                       | < 31-Jan-12,Tu > 4                                 | Quota General 💌   |  |  |
| All Stations     To KYN AD Kalyan Jn » New Delhi                                          |                                                   |                            | < 31-Jan-12,Tu >                                   | <b></b>           |  |  |
| <ul> <li>View Fare List</li> <li>Suburban Fare List</li> <li>Mumb</li> </ul>              | rabad<br>nai<br>bai                               |                            | lo return, press F11<br>Linked Sites<br>o eRoad.in | again.            |  |  |
|                                                                                           |                                                   | - lu - i -                 |                                                    |                   |  |  |
| • Photo Open the website                                                                  | s - Now available using<br>Version How to Install | piugin<br>Download browser | Supported Browser Version                          |                   |  |  |
| again or refresh the                                                                      | 1.8 Click here                                    | Click here                 | 14 and above                                       |                   |  |  |
|                                                                                           | rev68 Click here                                  | Click here                 | 8 and above                                        |                   |  |  |
| In Web page. Coming Soon                                                                  |                                                   |                            |                                                    | -                 |  |  |
|                                                                                           | erox as it has been repo                          | orted that chrome plug     | in is not working properly.                        |                   |  |  |
| 5 Show Map 6 6203000250 Get PNR Status                                                    | 7 Type Train No/Na                                | me Search Train            | <sup>8</sup> Current Running Status                | Select train 🗨    |  |  |
| Home   Feedback   FAO   Forum   Rios   Seats   IRCTC   Disclaimer   Kike (13k   About   X |                                                   |                            |                                                    |                   |  |  |

| Firefox T                                                                                                    |                                                |                                                    |  |  |  |  |
|----------------------------------------------------------------------------------------------------|------------------------------------------------|----------------------------------------------------|--|--|--|--|
| indian Railways Time Tables, PNR, Route, F +                                                                                           |                                                |                                                    |  |  |  |  |
| 🔶 À erail.in                                                                                                    | <u></u>                                        | Soogle 🔎 🍙 💽 🥐 🔹                                   |  |  |  |  |
| IST Tuesday, 31 Jan 02:15:12 PM                                                                                                    |                                                | Hindi New Version eRail.in Home 🔺                  |  |  |  |  |
| <sup>1</sup> C Main Stations <sup>2</sup> From NDLS AD <sup>3</sup> New Delhi » Kalyan Jn <31-Jan-12,Tu > <sup>4</sup> Quota General • |                                                |                                                    |  |  |  |  |
| All Stations To KYN                                                                                                    | AD Kalyan Jn » New Delhi                       | < 31-Jan-12,Tu > NDLS->PNVL                        |  |  |  |  |
| Train Train Name                                                                                                    | P From Dep. To Arr. Travel R M T W             | T F S S 1A 2A 3A CC FC SL 2S 3E                    |  |  |  |  |
| 11058 ASR DR EXPRESS                                                                                                    | NDLS 20.50 KYN 02.50 30.00 Y Y Y               | YYYYYX X Av Av x x Av x x 🔺                        |  |  |  |  |
| 12138 PUNJAB MAIL                                                                                                    | P NDLS 05.20 KYN 06.20 25.00 Y Y Y             | Y Y Y Y Y AV AV AV X X AV X X                      |  |  |  |  |
| 12172 HW LTT AC SF                                                                                                    | NZM 00.10 KYN 22.58 22.48 R x x Y              | <b>7</b> x x <b>Y</b> x <b>Av Av Av</b> x x x x x  |  |  |  |  |
| 12215 DEE BDTS G RATH                                                                                                    | DEE                                            | (Y × Y × × × Av × × × × × ×                        |  |  |  |  |
| 12218 KERLAS KRANTI                                                                                                    | P NDLS Click on AV link to                     | AV X X AV X X                                      |  |  |  |  |
|                                                                                                    |                                                |                                                    |  |  |  |  |
|                                                                                                    | view the                                       |                                                    |  |  |  |  |
| 12450 GOA SMPRK K EXP                                                                                                    |                                                |                                                    |  |  |  |  |
| 12472 SWARALEXPRESS I                                                                                                    | P NDLS                                         | Y X Y Y X X AV AV X X AV X X                       |  |  |  |  |
| 5 Show Map 6 6203000250 Get PM                                                                                                    | NR Status 7                                    | <sup>8</sup> Running status of 12218 31 Jan - PNVL |  |  |  |  |
|                                                                                                    |                                                |                                                    |  |  |  |  |
| Train Number Tra                                                                                                    | ain Name Date (DD-MM-YYYY) Source Station Dest | tination Station Quota Code                        |  |  |  |  |
| 12218 KERL                                                                                                    | LA S KRANTI 1-2-2012 NEW DELHI                 | PANVEL GENERAL                                     |  |  |  |  |
|                                                                                                    |                                                |                                                    |  |  |  |  |
| S.No. Date (DD-MM-YYYY) Class - 3A Class - SL                                                                                          |                                                |                                                    |  |  |  |  |
|                                                                                                    | 2 8-2-2012 WE 23/WE 13 WE 55/WE                | 1.30                                               |  |  |  |  |
|                                                                                                    | 3 15-2-2012 WL 16/WL 15 WL 39/W                | L 26                                               |  |  |  |  |
|                                                                                                    | 4 22-2-2012 WL 11/WL 9 WL 6/RAG                | C 36                                               |  |  |  |  |
|                                                                                                    | 5 20-2-2012 WI 100MI 8 RAC7/RA                 |                                                    |  |  |  |  |
| Home   Feedback                                                                                                    | FAO I Forum I Blog I Seate I IRCTC I Dieda     | airper I IIII ike ≤13k I About                     |  |  |  |  |
| x                                                                                                    |                                                |                                                    |  |  |  |  |